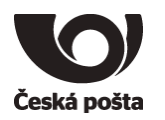

| Identifikace | PP-0111/2013 | Číslo jednací |             |
|--------------|--------------|---------------|-------------|
| Nahrazuje    |              | Klasifikace   | Veřejný     |
| Platnost     | 8. 11. 2015  | Účinnost      | 8. 11. 2015 |

# Postup zprovoznění aplikace Crypta 2

verze 3.1

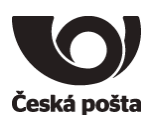

### Obsah

| 1 Úvod                                                                               | 3  |
|--------------------------------------------------------------------------------------|----|
| 1.1 Informace o dokumentu                                                            |    |
| 1.2 Systémové požadavky                                                              |    |
| 2 Instalace aplikace Crypta                                                          | 4  |
| 2.1 Stažení instalačního souboru                                                     | 4  |
| 2.2 Spuštění instalačního programu                                                   | 4  |
| 3 První spuštění aplikace                                                            |    |
| 3.1 Vytvoření nového profilu uživatele                                               |    |
| 3.2 Vytvoření žádosti o certifikát a šifrovacího klíče                               | 10 |
| 4 Vydání certifikátu                                                                 | 12 |
| 4.1 Příprava podkladů                                                                |    |
| 4.1.1 Smlouva                                                                        |    |
| 4.1.2 Údaje pro vydávání komerčního CERTIFIKÁTU PRO CRYPTU<br>4.1.3 Návštěva pobočky |    |
| 4.2 Vydání certifikátu pracovníkem České pošty                                       |    |
| 5 Instalace vydaného certifikátu do programu Crypta                                  | 15 |
| 6 Import certifikátů partnerů pro šifrování                                          | 18 |
| 7 Ostatní operace                                                                    |    |
| 7.1 Obnova certifikátu před vypršením platnosti                                      |    |
| 7.2 Import certifikátu ve formátu PKCS#12                                            |    |
| 7.3 Záloha certifikátu a šifrovacího (soukromého) klíče                              |    |

### Evidence revizí a změn

| Verze | Účinnost od | Důvod a popis změny           | Autor               | Schválil   |
|-------|-------------|-------------------------------|---------------------|------------|
| 0.8   |             | První verze                   | Petr Huptich        | -          |
| 0.9   |             | Úpravy dokumentu              | Miroslav Trávníček  |            |
| 1.0   | 15.4.2013   | Finalizace dokumentu          | Miroslav Trávníček  | Manažer CA |
| 1.9   |             | Aktualizace dokumentu         | Michaela Haubeltová |            |
| 2.0   | 17.2.2014   | Aktualizace dokumentu         | Miroslav Trávníček  | Manažer CA |
| 2.1   | 15.9.2014   | Úprava postupů                | Miroslav Trávníček  | Manažer CA |
| 3.0   | 1.4.2015    | Finalizace obecných postupů   | Miroslav Trávníček  | Manažer CA |
| 3.1   | 8.11.2015   | Zapracovány změny verze 2.3.0 | Miroslav Trávníček  | Manažer CA |

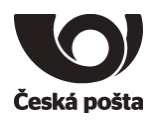

# 1 Úvod

## 1.1 Informace o dokumentu

Cílem tohoto dokumentu je popsat hlavní kroky vedoucí k úspěšné instalaci a zprovoznění aplikace Crypta

Obrázky v tomto dokumentu mohou být pouze orientační. Uvedené postupy počítají s ovládáním myši pravou rukou. Podobnost se jmény skutečných osob a organizací je čistě náhodná a neúmyslná. Účelem dokumentu není podrobné popsání všech funkcí aplikace Crypta. Popis funkcí aplikace Crypta je v samostatném dokumentu nebo přímo v nápovědě programu po stisknutí klávesy F1.

# 1.2 Systémové požadavky

Aplikace je určena pro operační systémy Windows XP SP3, Windows Vista, Windows 7, Windows 8, Windows 8.1, Windows 10 a operační systém Linux. Běhové prostředí Java 2 (Java Runtime Environment JRE) verze 1.7 je součástí instalačního balíku pro operační systémy Windows. Doporučujeme použít běhové prostředí z instalačního balíku.

HW konfigurace pracovní stanice závisí do značné míry na velikosti zpracovávaných souborů.

Minimální konfigurace: 1GB RAM, 500 MB diskového prostoru, myš nebo jiné polohovací zařízení, rozlišení monitoru alespoň 1024x768.

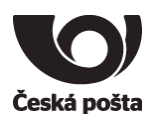

# 2 Instalace aplikace Crypta

## 2.1 Stažení instalačního souboru

Aktuální verzi pro váš operační systém a dokumentaci k programu stáhnete z webových stránek PostSignum.

http://www.postsignum.cz/programy\_ke\_stazeni.html?step=02

Z důvodu zachování integrity jsou instalační soubory zabaleny do souboru ZIP. Před započetím instalace je nutné stažený soubor rozbalit.

Instalační soubory pro Windows lze stáhnout i ve spustitelném formátu EXE.

## 2.2 Spuštění instalačního programu

Instalace bude vyžadovat oprávnění správce či administrátora PC.

Poklikejte na stažený instalační soubor programu Crypta. Bude spuštěn instalátor aplikace. Detailnější popis instalace naleznete v dokumentaci Crypta, která je ke stažení z výše uvedených webových stránek.

Pro běžnou instalaci stačí ponechat předvyplněné parametry.

Poznámka: Obrázky jsou ilustrativní a mohou se od skutečnosti lišit.

Pokračujte tedy dle pokynů průvodce instalace.

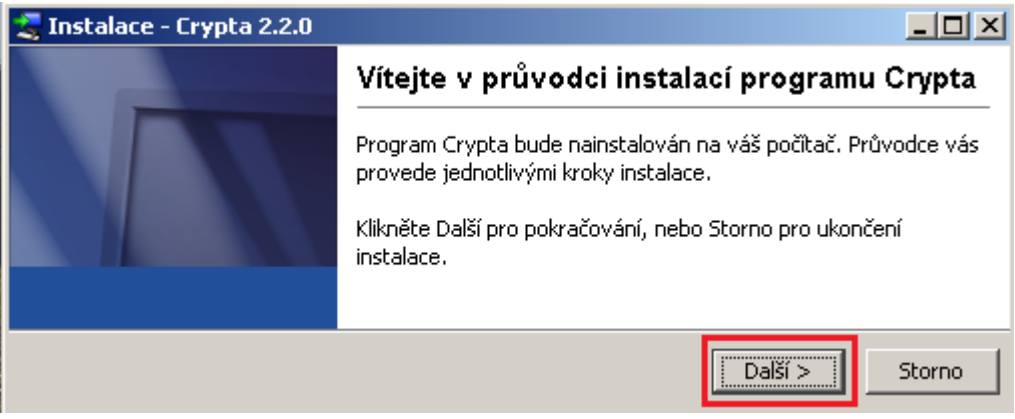

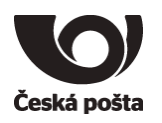

### Cílový adresář doporučujeme ponechat přednastavený na C:\CryptaV2.

| 💐 Instalace - Crypta 2.2.0                                               |                       |
|--------------------------------------------------------------------------|-----------------------|
| Vyberte cílový adresář<br>Kam se má Crypta instalovat?                   |                       |
| Vyberte složku pro instalaci programu Crypta, pak klikně                 | éte na Další.         |
| cílový adresář<br><mark>C:\CryptaV2</mark>                               | Hledej                |
| Potřebná kapacita na disku: 116 MB<br>Volná kapacita na disku: 44 321 MB |                       |
| install4j                                                                |                       |
|                                                                          | < Zpět Další > Storno |

Pracovní adresář je adresář, kde jsou uložena uživatelská data a logy aplikace. K tomuto adresáři budou vyžadována plná přístupová práva přihlášeného uživatele, který bude pracovat v Cryptě. Pokud vám to umožňuje vaše bezpečnostní politika, doporučujeme ponechat tento adresář stejný jako instalační.

Upozornění: V cestě k provoznímu adresáři nesmí být diakritika.

| 🍣 Instalace - Crypta 2.3.0                                                                                                    | <u>_   ×</u>    |
|----------------------------------------------------------------------------------------------------|-----------------|
| Výběr pracovního adresáře<br>Zvolte umístění pracovního adresáře                                                                                    |                 |
| Pracovní adresář je přednastaven v instalačním adresáři. Pokud potřebujete<br>pracovní adresář, zadejte umístění pracovního adresáře v tomto kroku. | e nastavit jiný |
| C:\CryptaV2                                                                                                    | Hledej          |
|                                                                                                    |                 |
|                                                                                                    |                 |
| install4j                                                                                                    |                 |
| Dalš                                                                                                    | í > Storno      |

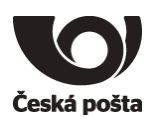

### Na následující obrazovce doporučujeme zaškrtnout volbu Vytvořit zkratky pro všechny uživatele.

| 📚 Instalace - Crypta 2.2.0                                                                                                    | <u>- 0 ×</u> |
|----------------------------------------------------------------------------------------------------|--------------|
| Zvolte složku nabídky Start<br>Kam chcete umístit zástupce pro spuštění programu?                                                                                                    |              |
| Zvolte složku nabídky Start, v které chcete mít zástupce pro spuštění programu, pa<br>na Další.<br>IV Vytvořit složku nabídky Start                                                              | ak klikněte  |
| 7-Zip<br>ActivCard<br>Aplikace Crypta v1.3<br>Baltimore UniCERT WebRAO v2.3<br>Companion Suite<br>Corel DVD MovieFactory Lenovo Edition<br>CryptoPlus SSCD v1.0<br>Dignita, s.r.o<br>DonisOnline |              |
| Vytvoří zkratky pro všechny uživatele                                                                                                    |              |
| < Zpět Další >                                                                                                    | Storno       |

Kontrolu dostupnosti aktualizací ponechte přednastavenou na Každý měsíc.

| 💐 Instalace - Crypta 2.2.0                       |        |         |        |
|--------------------------------------------------|--------|---------|--------|
| Update interval<br>Update interval               |        |         |        |
| Zkontrolovat dostupnost aktualizací: Každý měsíc | T      |         |        |
| install4j                                        | < Zpět | Další > | Storno |

Asociace (propojení) souborů v operačním systému zajistí, že se Crypta spustí pouhým poklikáním na zašifrovaný soubor.

| arright State - Crypta 2.3.0                                                                                                    |         |
|----------------------------------------------------------------------------------------------------|---------|
| Zvolte propojení souborů<br>Jaká propojení souborů je třeba vytvořit?                                                                                 |         |
| Zvolte propojení souborů, která chcete vytvořit; vymažte propojení souborů, která ne<br>vytvořit. Klikněte na Další, až budete připraveni pokračovat. | echcete |
| Asociace souborů (*.enc)                                                                                                    |         |
| Asociace souborů (*.dss)                                                                                                    |         |
| Asociace souborů (*.vds)                                                                                                    |         |
|                                                                                                    |         |
|                                                                                                    |         |
|                                                                                                    |         |
|                                                                                                    |         |
|                                                                                                    |         |
| install4j                                                                                                    |         |
| Další >                                                                                                    | Storno  |

Dále dokončete instalaci klikáním na tlačítka Další či Konec.

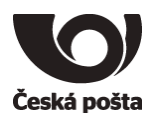

# 3 První spuštění aplikace

# 3.1 Vytvoření nového profilu uživatele

Na hlavní obrazovce stiskněte tlačítko Nový

| Akce Profil | Adresář   | Nástroje  | Nápověda   |              |                                         |                                 |                 | <u>_                                    </u> |
|-------------|-----------|-----------|------------|--------------|-----------------------------------------|---------------------------------|-----------------|----------------------------------------------|
| Profily:    | Pro šifro | vání a po | lepisování | souborů je n | <b>utno vybrat profil a</b><br>Soubory: | do <del>vy</del> braného profil | u se přihlásit. |                                              |
|             |           |           |            |              |                                         |                                 |                 |                                              |
| Výpis:      | Nový      | Přih      | ásit       |              | Dešifrovat                              | Ověřit podpis                   | Načíst seznam   | Vybrat                                       |
|             |           |           |            |              |                                         |                                 |                 |                                              |

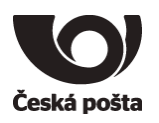

Bude zobrazeno okno pro založení nového profilu. Doplňte údaje dle skutečnosti.

Název profilu: Název profilu je libovolný, doporučujeme nezadávat písmena s diakritikou a mezery.
 Heslo: Musí být dlouhé alespoň 6 znaků, musí obsahovat velké a malé písmeno a znak, který není písmeno.
 Jméno (CN): Název certifikátu, kterým je název úlohy a číslo zákazníka. Např. PKA 12345, SIPO 123456
 Organizace: Název organizace.

IČ: IČ organizace.

Org. jednotka: Nepovinná položka.

E-mail: E-mailová adresa zákazníka.

Příjemci: Příjemce je možné vybrat kdykoliv později, bude jím např. PKA CENTRUM, SIPO CENTRUM

| 🔒 Nový profil   |                    | ×  |
|-----------------|--------------------|----|
|                 |                    |    |
| Název profilu*  | Crypta2014         |    |
| Heslo*          | ******             |    |
| Potvrdit heslo* | ******             |    |
|                 |                    |    |
| Údaje o zákaz   | níkovi             |    |
| Jméno (CN)*     | SIPO 123456        |    |
| Organizace*     | Organizace, s.r.o. |    |
| IČ*             | 12345678           |    |
| Org. jednotka   |                    |    |
| E-mail          | email@example.com  |    |
|                 |                    |    |
| Příjemci        |                    |    |
|                 | Načíst sezna       | am |
|                 |                    |    |
|                 |                    |    |
|                 |                    |    |
|                 |                    |    |
| 1               |                    |    |
|                 | Uložit Storno      |    |

Po doplnění údajů stiskněte tlačítko **Uložit**. Tímto dojde k vytvoření profilu se zvolenými údaji. Po uložení dojde k automatickému přihlášení do vytvořeného profilu.

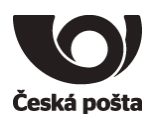

# 3.2 Vytvoření žádosti o certifikát a šifrovacího klíče

V přihlášeném profilu stiskněte tlačítko Vytvořit žádost.

| 🔒 Crypta - pro                   | ofil: Crypta2014                        |                                                                     |
|----------------------------------|-----------------------------------------|---------------------------------------------------------------------|
| <u>Akce P</u> rofil A <u>d</u> r | esář Nás <u>t</u> roje <u>N</u> ápověda |                                                                     |
|                                  |                                         | <ul> <li>Žádost vytvořena</li> <li>Importován certifikát</li> </ul> |
| Údaje o záka                     | zníkovi                                 | Certifikát                                                          |
| Jméno (CN)                       | SIPO 123456                             | Podepsat a šifrovat                                                 |
| Organizace                       | Organizace, s.r.o.                      | Podepsat                                                            |
| IČ                               | 12345678                                | Vytvořit žádost                                                     |
| Org. jednotka                    | ]                                       | Odhlásit                                                            |
| E-mail                           | jemail@example.com                      |                                                                     |
| Výpis                            | ažan nasEl: Camér 2014                  |                                                                     |
|                                  | oren prom. orypiazo 14                  |                                                                     |

### Nechte předvyplněné hodnoty a stiskněte tlačítko Uložit.

| 😭 Uložení žádosti                                                                                                    | ×         |
|----------------------------------------------------------------------------------------------------|-----------|
| Žádost         Uložit a odeslat žádost o obnovu na Podatelnu PostSignum         Uložit a odeslat žádost na web PostSignum         Pouze uložit do souboru         Zadejte název a umístění souboru, do kterého bude žádost uložena |           |
| Crypta2014.req                                                                                                    | Procházet |
| Uložit Storno                                                                                                    |           |

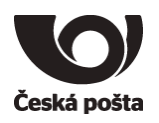

Dojde k vygenerování žádosti o certifikát a zároveň i šifrovacího klíče. Z informativní hlášky **je nutné si poznamenat ID žádosti o certifikát**, které bude nutné sdělit na pobočce České pošty se službou Czech POINT při vydání certifikátu.

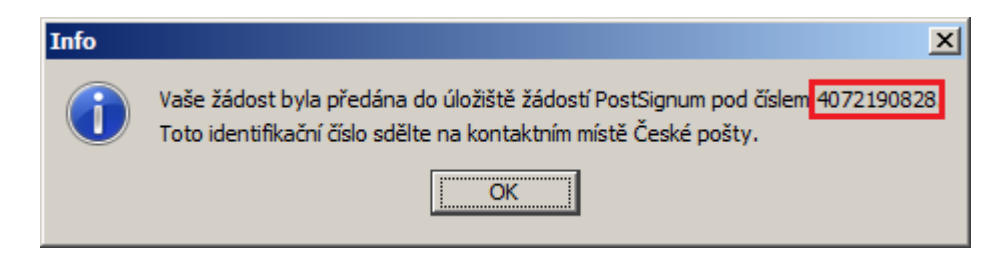

Pokud jste nestihli opsat ID žádosti ze zobrazené hlášky, je možné ho dohledat ještě ve **Výpisu** operací v programu nebo v horní části okna.

| 🔒 Crypta - pr                                                          | ofil: Crypta2014                                                                                                    |                           |                                                         |
|------------------------------------------------------------------------|----------------------------------------------------------------------------------------------------|---------------------------|---------------------------------------------------------|
| <u>Akce P</u> rofil A <u>d</u>                                         | resář Nás <u>t</u> roje <u>N</u> ápověda                                                                               |                           |                                                         |
|                                                                        |                                                                                                    | ☑ Žádost vy<br>□ Importov | /tvořena <mark> (ID=4072190828)</mark><br>án certifikát |
| Údaje o záka                                                           | zníkovi                                                                                                    |                           | Certifikát                                              |
| Jméno (CN)                                                             | SIPO 123456                                                                                                    |                           | Podepsat a šifrovat                                     |
| Organizace                                                             | Organizace, s.r.o.                                                                                                    |                           | Podepsat                                                |
| IČ                                                                     | 12345678                                                                                                    |                           | Vytvořit žádost                                         |
| Org. jednotka                                                          |                                                                                                    |                           | Odhlásit                                                |
| CHIIdii                                                                | Jemail@example.com                                                                                                    |                           |                                                         |
| Výpis<br><br>Nový profil: vyt<br><br>Vytvořit žádost<br>Odeslat žádost | vořen profil: Crypta2014<br>výstupní soubor=C:\CryptaV2\_data\reqs\cert_auth.req<br>přijaté <mark>ID=4072190828</mark> |                           |                                                         |

Operace v aplikaci Crypta jsou nyní skončeny, je nutné se dostavit na pobočku České pošty se službou Czech POINT pro vydání certifikátu. Před tím je nutné ověřit, zda byly splněny všechny předpoklady k vydání certifikátu, viz kapitola 4.

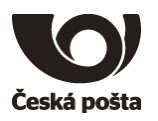

# 4 Vydání certifikátu

# 4.1 Příprava podkladů

### 4.1.1 Smlouva

Předpokladem k vydání certifikátu je především uzavřená smlouva o poskytování certifikačních služeb s Českou poštou, ve které se vyplňují údaje o zákazníkovi, a v příloze se definuje Pověřená osoba, která má na starosti další komunikaci s certifikační autoritou. Pověřenou osobou může být kdokoliv, koho statutární zástupce určí, může to být i sám statutární zástupce. Pokud má zákazník smlouvu již uzavřenou a je platná, může pokračovat v postupu dle bodu 4.1.2

Formulář smlouvy pro právnické osoby je ke stažení na webové stránce <u>http://www.postsignum.cz/sifrovani.html</u>.

Smlouvu musí podepsat statutární zástupce firmy, případně zmocněnec na základě plné moci.

Pokud není zákazník uveden v obchodním nebo živnostenském rejstříku, je nutné navíc doložit doklad, kde je uveden statutární zástupce a přidělené IČO, případně plnou moc.

### 4.1.2 Údaje pro vydávání komerčního CERTIFIKÁTU PRO CRYPTU

Dále je nutné předat certifikační autoritě údaje, které budou v certifikátu (především název úlohy a číslo zákazníka) a údaje o **žadateli** o certifikát (osoba, která bude o certifikát fyzicky žádat). Tyto údaje musí předat Pověřená osoba, která je definována ve smlouvě o poskytování certifikačních služeb, viz bod 4.1.1. K předání údajů slouží formulář **Seznam žadatelů – úvodní list** včetně přílohy **Údaje pro vydávání komerčního CERTIFIKÁTU PRO CRYPTU.** Oba formuláře jsou ke stažení na webové stránce http://www.postsignum.cz/sifrovani.html.

### 4.1.3 Návštěva pobočky

Pro uzavření smlouvy a zavedení žadatele o certifikát do systému je nutné předložit:

- podepsanou smlouvu o poskytování certifikačních služeb ve dvojím vyhotovení
- vyplněný formulář Seznam žadatelů úvodní list včetně přílohy Údaje pro vydávání komerčního CERTIFIKÁTU PRO CRYPTU tyto formuláře musí předložit Pověřená osoba, statutární zástupce nebo zmocněnec
- platný dokument (smlouvu, dohodu, evidenční list, apod.) ve kterém je uvedeno číslo zákazníka (podavatele)

Seznam přípustných dokumentů pro jednotlivé služby:

Certifikáty SIPO:

- o "Příkazní smlouva"
- o "Mandátní smlouva"
- o "Objednávka služby SIPO"
- o "Smlouva o bezhotovostní úhradě SIPO"

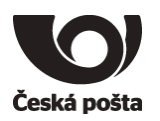

#### Certifikáty PKA:

o "Smlouva o nadstandardním zpracování poštovních poukázek A"

#### Certifikáty PKB:

 "Dohoda o režimu předávání datových souborů k automatizovanému podání poštovních poukázek B"

### Certifikáty BD:

o "Evidenční list odesílatele zásilek se službou bezdokladová dobírka"

#### Pro vydání certifikátu se musí dostavit osobně žadatel o certifikát, který předkládá:

- osobní doklad totožnosti (občanský průkaz nebo cestovní pas)
- ID elektronické žádosti o certifikát získané v programu Crypta

Seznam poboček České pošty naleznete na webových stránkách PostSignum: <u>http://www.postsignum.cz/pobocky\_ceske\_posty.html</u>.

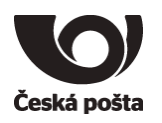

## 4.2 Vydání certifikátu pracovníkem České pošty

Na základě ID elektronické žádosti bude vystaven komerční CERTIFIKÁT PRO CRYPTU.

Na poště si řádně překontrolujte údaje v žádosti o vydání certifikátu, kterou vám předloží operátor k podpisu. V žádosti musí být uvedeno, že certifikát je vydáván dle certifikační politiky CERTIFIKÁTY PRO CRYPTU, dále je nutné překontrolovat jméno certifikátu (CN), musí tam být název úlohy a správné číslo zákazníka.

Příklad žádosti:

|                                                                                                    | Cisio smiouvy                                                                                                    |                        |
|----------------------------------------------------------------------------------------------------|----------------------------------------------------------------------------------------------------|------------------------|
| Česká pošta                                                                                                    | Żádost o vydáni certifikátu                                                                                                    |                        |
| Údala a stikasnikaud                                                                                                    |                                                                                                    |                        |
| biane o zakaznikovi                                                                                                    |                                                                                                    |                        |
| ICO:                                                                                                    | Representation of the second second s |                        |
| Údzie o žadateli o postifikát                                                                                                    | Paradesbaseder, 5.72                                                                                                    |                        |
| Jméno a přijmení:                                                                                                    | (通数):194238423                                                                                                    |                        |
| Rodné číslo:                                                                                                    |                                                                                                    |                        |
| Typ a číslo osobního doktadu:                                                                                                    |                                                                                                    |                        |
| Platnost osobniho dokladu:                                                                                                    | 图明和如何不可。<br>49月11日                                                                                                    |                        |
| Údaje o certifikátu                                                                                                    |                                                                                                    |                        |
|                                                                                                    | ční politika:                                                                                                    | Certifikáty pro Cryptu |
| Důkladně zkontrolujte níže uvedené                                                                                                    | údaje. Tyto údaje budou uvedeny ve vydaném certifikátu. Na pozdější                                                                                                    |                        |
| reklamace nebude bran zřetel.<br>Položka předmětu                                                                                                    | Údai, který bude vložen do certifikátu                                                                                                    |                        |
| Kôd země (C):                                                                                                    | CZ                                                                                                    |                        |
| Organizace (0):                                                                                                    |                                                                                                    |                        |
| Jméno certifikátu (CN): Jméno                                                                                                    | certifikátu (CN):                                                                                                    | SIPO 123456            |
| E-mailová adresa tiest                                                                                                    |                                                                                                    | 011 0 120100           |
| E-mailová adresa 2/axt):                                                                                                    | 1200 AC 480 SEC 10 A 2014 A 2014                                                                                                    |                        |
| E-mallová adresa 3(ext):                                                                                                    |                                                                                                    |                        |
| Identifikátor klienta MPSV(ext):                                                                                                    | Ne                                                                                                    |                        |
| ext - údaje uvedené v rozšíření certifikátu                                                                                                    |                                                                                                    |                        |
| Údaje ze žádosti o certifikát                                                                                                    |                                                                                                    |                        |
| Jméno souboru/ID žádosti o certifikát:                                                                                                    |                                                                                                    |                        |
| Potadované hesio pro zneplatnění:<br>Velkost veřejného klíče:                                                                                                    |                                                                                                    |                        |
| SHA 1 olisk vařejného klíče:                                                                                                    | 第5万百万万万万万万万万万万万万万万万<br>第5万万万万万万万万万万万万万万万万万万                                                                                                    |                        |
| SHA-1 otisk souboru se žádostí o certifikát:                                                                                                    | a the second stream and the second stream and the                                                                                                    |                        |
| Jmeno certifikatu v zadosti:<br>E-mailová adresa v žádosti:                                                                                                    | 11528                                                                                                    |                        |
|                                                                                                    |                                                                                                    |                        |
| Právn a povinnosti fadalske o cartificki i poskytovstele je<br>Aktuální votce dokumentú pouh dopozen na rectovýcho<br>těchto dokumentů a če s nimi couhant.<br>Zadalst ovým opdanem vistovate. Za sodilaní a recelední                                                     | ou us edeny v těchto doku nevřední "Všechecně pôchodní podmírky cestřík klarká ná delo. Cestřík klari politky<br>kladu od nevřednostagnom za Podposem kladžádosti žadakt o cestálník pot hážaju, že se seznámi a obrahem<br>stán svěch cesteních ústalů cestříkační asteník České ceste a su se statu zmerováním za účelem vediní s                                                                                                    |                        |
| správy kvolifikovaných certifikálů. Souhlas se uděkýc na<br>zpracování ozobních údajů u konvrbních certifikálů je to                                                                                                    | dobu otanovenou v §6 zásona 5. 227/2000 Sil., o elektroniském potpisu, ve znění pozdějších předpisů. Doba<br>Kožná                                                                                                    |                        |
| Zastet wym podpierm profekłuje, że był pouten w o<br>takapnu w plipatik konnectalch cartificial newyplych se o<br>dogł wysłych zakapna 22/7020 %, o odstoantichm<br>dośladi tatofnest Zasteł bare na włówni, że połuste<br>starzy Caste polity posicymu podstowani ależba. | enyska § 11. a 12 zákona č. 101/2000 Stu, v tom smyslu, že povinnost postytkout osobni údaje uvetené v<br>úšláho takonů, sku jajé postytnuť je dotavnohe V případk kosilikovaných seditikáli postytnuť osobní to<br>obypau, v zařísti postyžní stojaní stytný jele povinnosti možní je ovetoní kosy předužsných zatolních<br>do lafornose neuvede nebo neumoční povietri kopil vojch osobních dodistů interforost, nemôže mu býr ze                                                                                                    |                        |
| Zadatel děle bere na vědomí informace o cvěm právu n<br>opravu šichte osobních údajů i povimnosti Čestvé pořay,<br>zákona č. 101/2000 Sb., a odmanik osobních údajů, ve z                                                                                                  | a přístup k osobním údajím, které jsou zpracované za lúčelem poslodnutí jim požadované dkúžny, právu na<br>19. r. na poliziářní žadovali adáliti intermace o jujích zpracování, jakož i o datilich privach stanovaných v §21<br>mění poslějijích přivdpaů.                                                                                                    |                        |
| 19.9.2014                                                                                                    |                                                                                                    |                        |
| Datum                                                                                                    | Podpis žadatele o certifikát                                                                                                    |                        |
|                                                                                                    |                                                                                                    |                        |
| CA/S22V_4_0Past of: 16:3014                                                                                                    |                                                                                                    |                        |
|                                                                                                    |                                                                                                    |                        |

Na e-mailovou adresu žadatele a na e-mailovou adresu uvedenou v certifikátu bude zaslána zpráva o vydání certifikátu.

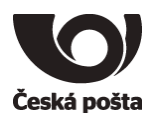

# 5 Instalace vydaného certifikátu do programu Crypta

Instalace certifikátu probíhá přímo v programu Crypta po přihlášení do profilu. Pro přihlášení proveďte následující kroky:

- Spusťte aplikaci Crypta.
- Označte profil vytvořený v kapitole 3.1
- Stiskněte tlačítko **Přihlásit**
- Doplňte heslo, které jste zvolili při zakládání profilu v kapitole 3.1 a stiskněte OK, tím dojde k přihlášení do profilu.

| Crypta                               | _                                                                                                |  |
|--------------------------------------|--------------------------------------------------------------------------------------------------|--|
| Akce profil Auresal Nasuoje Napoveda | coulouă io autoo univert puoțilo, do universitio puoțilu co piŭblicit                            |  |
| Profily:                             | Soubory:                                                                                         |  |
| Crypta2014<br>test                   |                                                                                                  |  |
|                                      |                                                                                                  |  |
|                                      | Heslo profilu                                                                                    |  |
|                                      | Profil: <b>Crypta2014</b><br>Zadejte heslo k profilu:<br>zapamatovat heslo pro dešifrování<br>OK |  |
| Nový Přihlásit                       | Dešifrovat Ověřit podpis Načíst seznam Vybrat                                                    |  |
|                                      |                                                                                                  |  |

Vydaný certifikát je potřeba nejprve ověřit, zda je připravený k instalaci. To se provede volbou Nástroje→Import certifikátu→Ověřit na serveru

Pokud je certifikát připraven k instalaci, dojde ke stažení **Protokolu o vydání certifikátu** pod názvem *název profilu.pdf*. V protokolu je možné zkontrolovat údaje ve vydaném certifikátu.

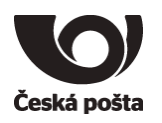

### Možné chybové stavy při ověření:

Pokud není certifikát ještě připraven (nebyl ještě vydán, apod.) zobrazí se chybová hláška:

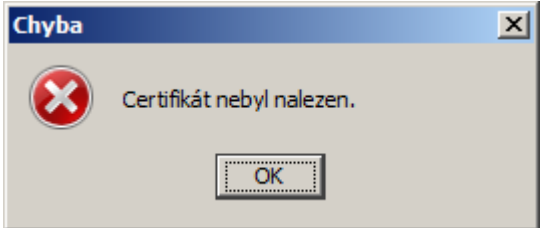

V takovém případě vyčkejte a zkuste ověření za pár minut znovu. Certifikát je většinou připraven cca 5 minut po obdržení informativního e-mailu o vydání certifikátu.

Pokud byl certifikát již přijat na webové stránce nebo na poště, zobrazí se chybová hláška:

| Chyba |                                      | × |
|-------|--------------------------------------|---|
| 8     | Certifikát už byl nahrán ze serveru. |   |
|       | OK                                   |   |

V takovém případě můžete rovnou přistoupit k instalaci certifikátu, viz další odstavec. Protokol o vydání jste buď obdrželi na poště, nebo jste měli možnost si ho stáhnout z webové stránky.

Pokud ověření proběhlo v pořádku (uložil se protokol), můžete přistoupit k instalaci, která se provede volbou Nástroje→Import certifikátu→Import ze serveru

Při této akci bude vyžadováno heslo k profilu. Pokud import proběhl v pořádku, bude zobrazena informativní hláška:

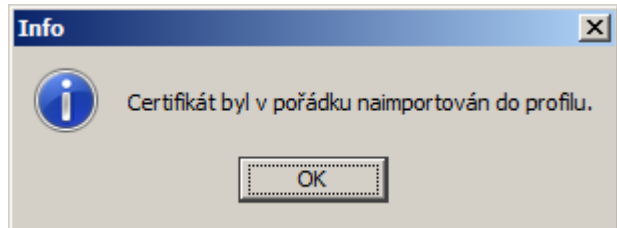

Po provedení importu certifikátu doporučujeme provést zálohu certifikátu a šifrovacího klíče dle kapitoly 7.3.

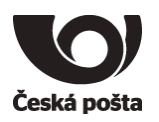

Alternativní variantou instalace certifikátu je instalace ze souboru.

Na webové stránce, jejíž odkaz vám dorazil e-mailem, je možné certifikát po přijetí **stáhnout** a uložit do souboru. Doporučujeme zvolit složku např. Dokumenty, Stažené soubory, Plocha, kde se vám bude soubor dobře hledat.

Poznámka:

Certifikát můžete mít již přijatý a uložený na USB flash již na pobočce České pošty.

Po té, co máte k dispozici uložený certifikát (formát uloženého souboru bude *VCA(ser.číslo).crt*) je možné ho nainstalovat do Crypty volbou Nástroje→Import certifikátu→Import ze souboru.

Vyhledejte soubor s certifikátem, který jste uložili v předchozím kroku. Certifikát bude mít název **VCA(ser.číslo).crt** a stiskněte tlačítko **Vybrat**.

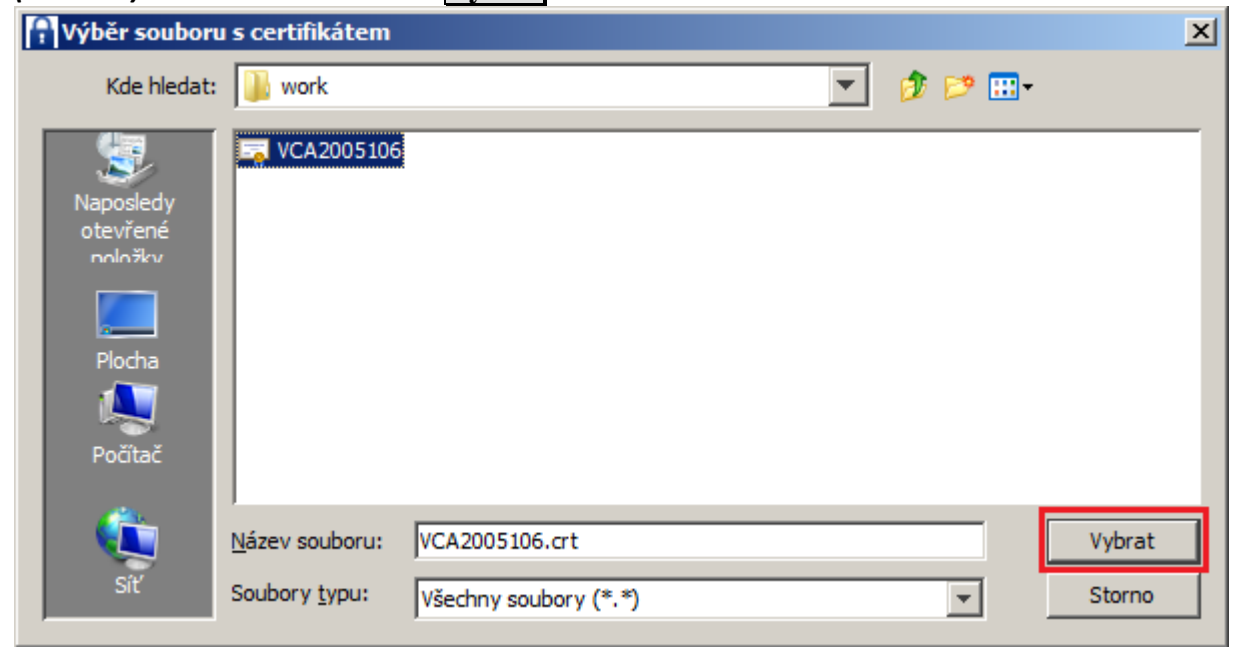

Doplňte heslo, které jste zvolili při zakládání profilu.

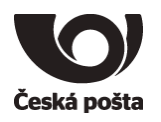

# 6 Import certifikátů partnerů pro šifrování

Šifrování v programu Crypta je možné pouze za předpokladu, že existuje v Adresáři certifikát partnera, kterému se zašifrovaný soubor zasílá.

Zvolte volbu v hlavní nabídce aplikace Adresář -> Adresář partnerů.

| 🔒 Crypta   | - profil: Certifikát        |                                    |
|------------|-----------------------------|------------------------------------|
| Akce Profi | l Adresář Nástroje Nápověda |                                    |
|            | Adresář partnerů Ctrl+P     |                                    |
|            |                             | ▼ Žádost vytvořena (ID=3024086625) |
|            |                             | 🥅 Importován certifikát            |

### Stiskněte tlačítko Přidat.

| 위 Adresář partnerů 🔀 🔀 |               |  |  |  |
|------------------------|---------------|--|--|--|
|                        | Přidat        |  |  |  |
|                        | Smazat        |  |  |  |
|                        | Zobrazit      |  |  |  |
|                        | Aktualizovat  |  |  |  |
|                        | Načíst seznam |  |  |  |
|                        | Zpět          |  |  |  |
|                        |               |  |  |  |
|                        |               |  |  |  |
|                        |               |  |  |  |
|                        |               |  |  |  |
|                        |               |  |  |  |
|                        |               |  |  |  |
|                        |               |  |  |  |

Česká pošta, s.p., se sídlem Politických vězňů 909/4, 225 99 Praha 1, IČ: 471 14 983, zapsaný v Obchodním rejstříku u Městského soudu v Praze, spisová značka A7565 Tento dokument je považován za vlastnictví podniku Česká pošta, s.p., a může být užíván výhradně způsobem stanoveným v tomto dokumentu.

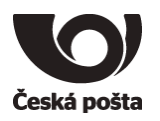

Zvolte tlačítko **Procházet** a vyhledejte certifikát uložený na pevném disku. Certifikáty partnerů lze stáhnout z webových stránek <u>http://www.postsignum.cz/sifrovani.html</u>. Nebo zadejte *Jméno CN* (např. PKA CENTRUM, PKB CENTRUM nebo SIPO CENTRUM) a stiskněte tlačítko **Stáhnout**.

| 🚹 Nový partner                                | ×         |
|-----------------------------------------------|-----------|
| Zadejte soubor s certifikátem partnera        |           |
|                                               | Procházet |
| Uložit Storno                                 |           |
| Stáhnout certifikát partnera z PostSignum VCA |           |
| Jméno (CN)*                                   |           |
| Stáhnout Storno                               |           |

Po uložení certifikátu partnera do adresáře, lze přistoupit k šifrování souborů, viz uživatelská dokumentace.

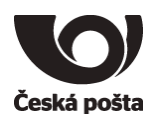

# 7 Ostatní operace

## 7.1 Obnova certifikátu před vypršením platnosti

Platnost certifikátu pro Cryptu je **3 roky**. Pokud certifikátu skončí platnost za dobu kratší než 20 dnů, upozorňuje program na nutnost jeho obnovy. Upozornění se zobrazuje při přihlášení do profilu a při dešifrování souboru. Zároveň je také žadateli zaslán e-mail s upozorněním na končící platnost certifikátu, a to 20 a 7 dní před jeho vypršením.

V případě obnovy certifikátu není nutné se osobně dostavit na pobočku České pošty, obnovu je možné provést také elektronicky.

Přihlaste se do profilu a zvolte volbu v hlavní nabídce aplikace **Profil** → **Obnovit certifikát.** 

| 🔒 Cr                      | ypta - profil: C | ertifikát |          |                     |
|---------------------------|------------------|-----------|----------|---------------------|
| Akce                      | Profil Adresář   | Nástroje  | Nápověda |                     |
|                           | Obnovit certi    | ifikát    |          |                     |
| Export cerifikátu/PKCS#12 |                  |           | 12       | ✓ Žádost vytvořena  |
|                           | Import PKCS#12   |           |          | Martován certifikát |
| Editace profilu Ctrl+E    |                  |           | Ctrl+E   |                     |
| Údaje o zákazníkovi       |                  |           |          |                     |
| σαάζε ο ΖάκαΖπικότι       |                  |           |          | Certifikat          |

Při obnově certifikátu bude automaticky vytvořen nový profil s přednastaveným názvem původního profilu a doplněným pořadovým číslem. Název obnoveného profilu lze před uložením změnit. Údaje o zákazníkovi budou přednastaveny.

| 🔒 Obnova cer                | tifikátu - nový profil vytvořený z profilu: Crypta2014 | × |
|-----------------------------|--------------------------------------------------------|---|
| Název profilu*              | Crypta2014-1                                           |   |
| Heslo*                      |                                                        |   |
| Potvrdit heslo <sup>3</sup> | 8                                                      |   |
| Údaje o záka                | azníkovi                                               |   |
| Jméno (CN)*                 | SIPO 123456                                            |   |
| Organizace*                 | Organizace, s.r.o.                                     |   |
| IČ*                         | 12345678                                               |   |
| Org. jednotka               |                                                        |   |
| E-mail                      | email@example.com                                      |   |
| Příjemci                    |                                                        |   |
|                             | Načíst sezna                                           | m |
|                             | Uložit                                                 |   |

Zadejte heslo a stiskněte tlačítko Uložit.

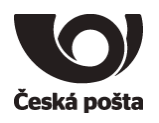

Budete automaticky přihlášeni do nového profilu, kde dále stiskněte tlačítko Vytvořit žádost

V následujícím kroku ponechte přednastavený údaj – Uložit a odeslat žádost o obnovu na podatelnu PostSignum a stiskněte tlačítko Uložit.

| 위 Uložení žádosti                                                                                                    | ×         |
|----------------------------------------------------------------------------------------------------|-----------|
| Žádost<br>© <u>Uložit a odeslat žádost o obnovu na Podatelnu PostSignum</u><br>© Uložit a odeslat žádost na web PostSignum<br>© Pouze uložit do souboru<br>Zadejte název a umístění souboru, do kterého bude žádost uložena |           |
| cert_auth.req                                                                                                    | Procházet |
| Uložit Storno                                                                                                    |           |

Po vydání certifikátu Vám bude na e-mailovou adresu uvedenou v certifikátu zaslán obnovený certifikát (soubor s příponou .crt). Dále pokračujte dle kapitoly **5** - Instalace vydaného certifikátu do programu Crypta.

**Poznámka:** Pokud certifikátu skončí jeho platnost, není možná obnova certifikátu elektronicky a je nutné provést kroky jako při prvním pořízení certifikátu. Tedy vytvořit nový profil, vygenerovat žádost a dojít na pobočku České pošty pro certifikát osobně.

## 7.2 Import certifikátu ve formátu PKCS#12

Máte-li již existující komerční certifikát PostSignum ve formátu PKCS#12 (certifikát včetně soukromého klíče). Většinou se bude jednat o soubor s příponou p12 nebo pfx, lze jej do programu Crypta naimportovat. Tento postup využijete také při importu certifikátu a šifrovacího klíče ze zálohy.

#### Zvolte volbu Profil -> Import PKCS#12

| 🔒 Cr | ypta -  | profil: C    | ertifikát |          |                                    |
|------|---------|--------------|-----------|----------|------------------------------------|
| Akce | Profil  | Adresář      | Nástroje  | Nápověda |                                    |
|      | Ob      | novit certif | ikát      |          |                                    |
|      | Exp     | oort cerifik | átu/PKCS# | 12       | ☑ Žádost vytvořena (ID=3024086625) |
|      | Imp     | ort PKCS#    | ‡12       |          | 🗖 Importován certifikát            |
|      | Edi     | tace profilu | L         | Ctrl+E   |                                    |
| úd   | aie o z | ákazníko     | vi        |          | -                                  |
| ou   | aje 0 2 | akaziliku    |           |          | Certifikát                         |

Program bude vyžadovat zadání hesla, které bylo použito při tvorbě profilu.

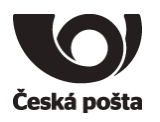

Pomocí tlačítka **Procházet** vyhledejte daný soubor s příponou p12 nebo pfx. Vyberte soubor a zadejte heslo, které bylo použito při vytvoření této zálohy certifikátu. Nakonec stiskněte tlačítko **Dokončit**.

## 7.3 Záloha certifikátu a šifrovacího (soukromého) klíče

Po importu certifikátu do programu Crypta dle kapitoly 5 doporučujeme provést zálohu certifikátu včetně šifrovacího (soukromého) klíče. Z této zálohy bude možné později obnovit certifikát včetně šifrovacího klíče v programu Crypta například při přeinstalaci programu, apod.

| 🔒 Cr                             | ypta – profil: FO | токоріє  |                         |                    |
|----------------------------------|-------------------|----------|-------------------------|--------------------|
| Akce                             | Profil Adresář    | Nástroje | Nápověda                |                    |
|                                  | Obnovit certifi   | ikát     |                         |                    |
| Export cerifikátu/PKCS#12        |                   |          | 12                      | 🔽 Žádost vytvořena |
| Import PKCS#12                   |                   |          | 🔽 Importován certifikát |                    |
| Editace profilu Ctrl+E           |                   |          | Ctrl+E                  |                    |
| Údaje o zákazníko <del>v</del> i |                   |          |                         | Certifikát         |

Zvolte volbu Profil → Export certifikátu/PKCS#12

Označte volbu certifikát včetně soukromého klíče.

| F Export                                                        |
|-----------------------------------------------------------------|
| Zvolte požadovaný druh exportu                                  |
| C certifikát                                                    |
| certifikát včetně soukromého klíče                              |
|                                                                 |
| Zadejte název a umístění souboru, do kterého budou data uložena |
| Procházet                                                       |
|                                                                 |
| Zadejte heslo k souboru se soukromým klíčem a certifikátem      |
| Heslo                                                           |
|                                                                 |
| Potvrzení hesla                                                 |
| Dokončit                                                        |
|                                                                 |

Pomocí tlačítka **Procházet** vyberte adresář, kam zálohu klíče uložíte a zadejte název soboru, do kterého bude záloha uložena. Dále zadejte heslo, které bude zálohu chránit. **Toto heslo si pečlivě zapamatujte**, bude vyžadováno při případném importu klíčů zpět do programu Crypta. Nakonec stiskněte tlačítko **Dokončit**.

### Tuto zálohu nikomu nepředávejte, mějte ji vždy pod svou výhradní kontrolou!